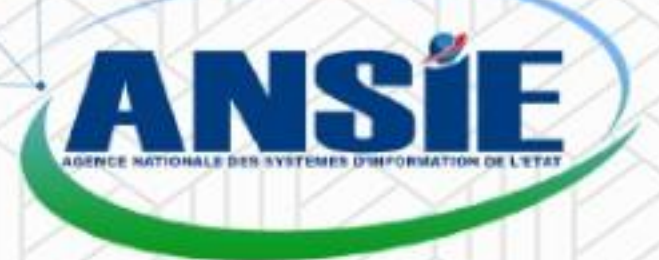

# Guide de contrôle parentale

**GUIDE ANSIE** 

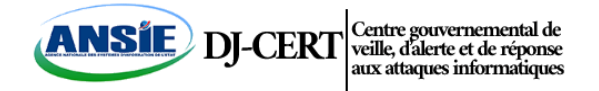

## **Contrôle Parentale**

Les nouvelles technologies sont arrivées et sont désormais ancrées pour rester. Nous passons de plus en plus de temps au quotidien à utiliser des dispositifs électroniques, en particulier lorsqu'il s'agit des plus jeunes.

Internet est une lame à double tranchant pour les enfants et les jeunes. Il peut constituer un puissant outil d'apprentissage, mais aussi un danger s'ils l'utilisent à mauvais escient.

Si **rien ne saurait remplacer votre présence** aux côtés de votre enfant lorsqu'il navigue sur internet, les outils de contrôle parental n'en restent pas moins **de précieux alliés** pour lui éviter les mauvaises expériences en ligne : contenus inadaptés ou choquants, violence, sollicitations malintentionnées, consommation excessive...

En effet, ils vous permettent de paramétrer des limitations concernant notamment :

- Les contenus auxquels votre enfant peut accéder (textes, images, vidéos, jeux, logiciels...),
- Les actions qu'il peut accomplir en ligne (téléchargements, achats, abonnements, communication avec d'autres personnes, transmission de ses données personnelles...),
- La durée et les plages horaires de connexion.

Étant donné l'écart technologique entre les générations, il est essentiel que les parents prennent conscience de l'importance de se mettre à jour pour pouvoir utiliser les dernières technologies.

C'est pourquoi nous avons conçu ce guide pour vous apprendre à utiliser les outils de base gratuits qui vous permettront de surveiller et de gérer l'utilisation d'Internet de vos enfants sur différents appareils électroniques tels que le téléphone mobile, l'ordinateur, la tablette, etc...

Il existe de nombreuses applications sur le marché, toutefois, nous allons nous concentrer sur des outils de contrôle parental gratuits. Nous vous montrerons comment installer et configurer l'application suivante :

 Family Link – Contrôle parental pour téléphones et tablettes iOS ou Android

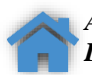

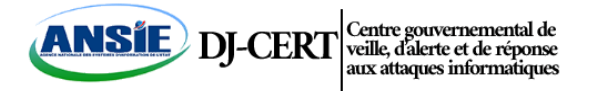

## A quoi servent les applications du contrôle parental ?

Elles servent à surveiller ce que vos enfants font en ligne et à limiter le contenu qu'ils peuvent voir ou télécharger :

- Permet de bloquer un contenu inapproprié
- Voir ce que vos enfants font en ligne
- Vous pourrez limiter le temps d'utilisation des appareils
- Vous pourrez autoriser le téléchargement des applications demandées par vos enfants.
- Bloquer l'utilisation des appareils
- Géo localiser votre enfant via votre téléphone portable
- etc.

Les applications de contrôle parental

Avec Android, le service <u>Google Family Link</u> permet le blocage des applications mobiles et le contrôle du temps global de connexion. Il offre la possibilité de verrouiller à distance le smartphone de votre enfant à toute heure de la journée. Par exemple au moment des cours, des devoirs ou du coucher...

## FAMILY LINK - L'application de contrôle parental de google

Family Link est une application créée par Google pour les mères, les pères ou les tuteurs.

Plus d'un million de personnes l'a déjà téléchargée (via Google Play) et le score de ses utilisateurs est de 4.3 sur 5.

Avec cette application, vous pouvez contrôler l'utilisation que votre enfant fait avec son téléphone portable ou sa tablette, indépendamment du fait qu'ils utilisent des appareils Android ou iOS. La seule condition requise est que vos enfants aient moins de 13 ans, limite d'âge à partir de laquelle Gmail vous permet (légalement) de créer un compte propre de messagerie sans le consentement d'un adulte.

A quoi sert Family Link?

- Vous permet de créer des comptes Google pour les enfants de moins de 13 ans.
- Superviser l'installation d'applications sur l'appareil de l'enfant
- ✤ Gérer le temps d'utilisation

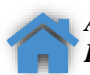

<u>contact@cert.gouv.dj</u>

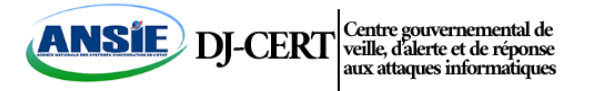

Permet de filtrer le contenu inapproprié pour les mineurs

Vous devez disposer de deux appareils, votre téléphone et celui de votre enfant. Sur l'appareil parent :

- Ouvrez App Store/Google Play Store sur votre appareil iOS/Android.
- Tapez Google Family Link pour les parents pour obtenir l'application.
- Téléchargez et installez l'application.
- Lancez l'application et cliquez sur Commencer.

| all Airtel 4G    | 14:47                                                    | © √ ¥ 98% <b>■</b> | atl Airtel 4G                                                                                                    | 14:54                                                                                                    | 🖲 🕫 🖉 96% 💻                                                                            |  |
|------------------|----------------------------------------------------------|--------------------|----------------------------------------------------------------------------------------------------|----------------------------------------------------------------------------------------------------|----------------------------------------------------------------------------------------|--|
|                  |                                                          |                    | <                                                                                                    |                                                                                                    |                                                                                        |  |
|                  |                                                          |                    |                                                                                                    | 4                                                                                                    |                                                                                        |  |
| Before you start |                                                          | art                | You're already a family manager                                                                                                    |                                                                                                    |                                                                                        |  |
|                  |                                                          |                    | sr                                                                                                    | ishti.sisodia1603@ç                                                                                                    | mail.com                                                                               |  |
| Si               | ise you want to sup<br>is nearby.<br>ee compatible devie | ces                | You already use th<br>family group, as w<br>As the family mana<br>• Manage your t<br>• Create Google<br>• Supervise you<br>• Add another p<br>with Family Link | his account to creat<br>ell as get access to<br>families. Learn mor<br>ger, you can:<br>family group<br>Accounts for child<br>r children with Fam<br>arent to help super | e and manage your<br>Google services for<br>e<br>ren<br>ily Link<br>vise your children |  |
|                  |                                                          |                    | Family members of<br>profile photo                                                                                                    | an see your email a                                                                                                    | ddress and                                                                             |  |
|                  |                                                          | NEXT               | SWITCH ACCOUN                                                                                                    | ITS                                                                                                    | CONTINUE                                                                               |  |

Remarque : Si votre appareil parent est Android : étant donné que Google Family Link pour les parents et Google Family Link pour les enfants sont disponibles sur Google Play Store, il vous sera demandé de choisir qui utilisera ce téléphone. Choisissez Parent.

| 20:26 🗳 🔺       | Signal at 🖷          |
|-----------------|----------------------|
|                 |                      |
| Who will be usi | ng this phone?       |
| Parent          | Child or<br>teenager |
|                 |                      |
|                 |                      |
|                 |                      |
|                 |                      |
|                 |                      |
|                 |                      |
|                 |                      |
|                 |                      |
|                 |                      |
|                 | <                    |
|                 |                      |

Cliquez sur Suivant.

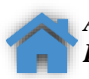

Agence Nationale Des Systèmes D'Information De L'Etat Présidence De La République, BP 2000

<u> contact@cert.gouv.dj</u>

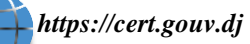

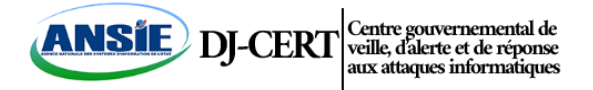

- Choisissez votre compte que vous souhaitez utiliser pour surveiller votre enfant. Appuyez sur Je suis prêt.
- Cliquez sur Continuer.

Maintenant, votre application vous demandera si votre enfant a un compte Google.

• Cliquez sur Oui.

| all Airtei | 4G |               | 14:54                        | @ 7 8 96% <b>-</b> |
|------------|----|---------------|------------------------------|--------------------|
|            |    |               | •                            |                    |
|            | Do | Goog<br>Endin | gle Accou<br>gle in @gmail.c | nave a<br>Int?     |
|            | 4  | ~             | 6                            | a                  |
|            |    |               |                              |                    |
|            |    |               | NO                           | YES                |

• Sur l'écran suivant, cliquez sur Suivant.

Vous obtiendrez un code d'accès au lien familial sur votre appareil. Vous devez saisir ce code sur l'appareil de votre enfant.

| all Airt | el 4G ∜            | l                                         | 4:58<br><b>+</b>         | @ 7 ¥ 95% 💻)               |
|----------|--------------------|-------------------------------------------|--------------------------|----------------------------|
|          | 0                  | n your ch                                 | nild's d                 | evice                      |
| 0        | Open G<br>Link for | oogle Play a<br>children & t              | nd get th<br>teenager    | e Google Family<br>'s app. |
|          | -                  | Google Famil<br>& teenagers<br>Google LLC | y Link for               | children                   |
| 0        | When p<br>code to  | rompted, en<br>connect you                | ter this F<br>Ir device: | amily Link access<br>s:    |
|          | G8Q                | - 89M -                                   | 4ZA                      |                            |
|          |                    |                                           |                          |                            |
|          |                    |                                           |                          |                            |
|          |                    |                                           |                          |                            |
| BA       | СК                 |                                           | -                        | NEED SOME HELP?            |
|          |                    |                                           |                          |                            |

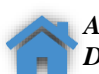

<u>contact@cert.gouv.dj</u>

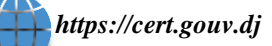

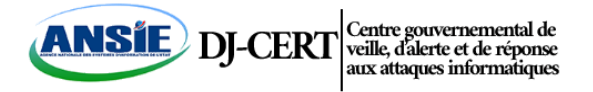

Sur l'appareil de l'enfant :

- Ouvrez Google Play Store sur Android pour enfants.
- Tapez Google Family Link For Children pour localiser l'application.
- Téléchargez et installez l'application.
- Lancez l'application et appuyez sur cet appareil.

| 2-51 N 🛱 🕮 🚥      |                   | <ul> <li>≤ 10.05 ½ 10.37% ≟</li> </ul> |
|-------------------|-------------------|----------------------------------------|
|                   | -                 |                                        |
| Family Link<br>te | c for ch<br>enage | nildren and<br>rs                      |
| Choose a          | device to         | supervise                              |
| -                 |                   | A                                      |
|                   |                   |                                        |
| Another device    |                   | This device                            |
| 111               | 0                 | <                                      |

• Choisissez le compte avec lequel vous vous êtes connecté.

Remarque : Si vous avez plusieurs comptes Gmail connectés, il vous sera demandé de les supprimer.

| 2:54 🖬 🔪 🔁 …                      |                    | ▲ an38 th an 37% ≙ |
|-----------------------------------|--------------------|--------------------|
|                                   |                    |                    |
|                                   | 0                  |                    |
|                                   |                    |                    |
| Choose                            | an acco            | ount to            |
| S                                 | upervise           |                    |
|                                   |                    |                    |
| Forbidden Ros<br>forbidden.roxtag | xta<br>Iogmail.com |                    |
|                                   |                    | -                  |
|                                   |                    | 0                  |
|                                   |                    | 0                  |
|                                   |                    | U                  |
| ③ Use another a                   | ccount             |                    |
|                                   |                    |                    |
|                                   |                    |                    |
|                                   |                    |                    |
|                                   |                    |                    |
|                                   |                    |                    |
|                                   |                    |                    |
|                                   |                    |                    |
|                                   |                    |                    |
|                                   |                    |                    |
|                                   |                    |                    |
|                                   |                    |                    |
|                                   | 0                  | /                  |
|                                   |                    |                    |

• Cliquez sur Suivant.

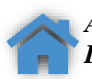

<u>contact@cert.gouv.dj</u>

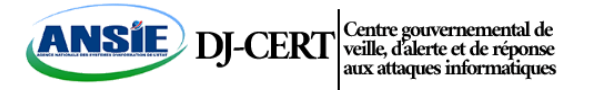

• Choisissez votre appareil à surveiller.

Remarque : Si vous utilisez ce compte Gmail sur un autre appareil, il le supprimera de cet appareil.

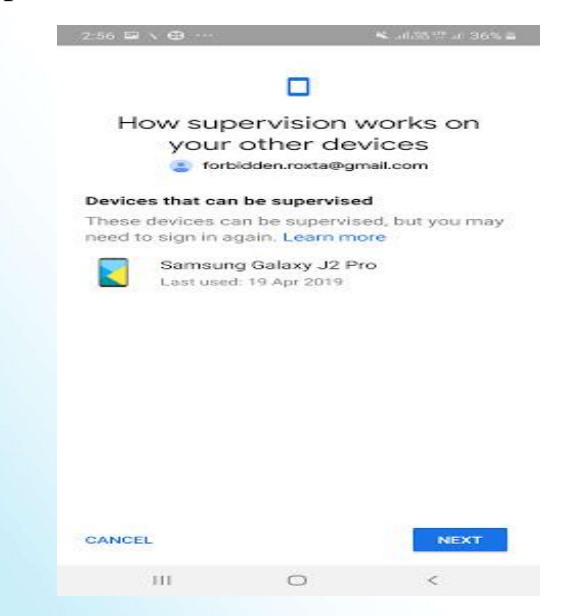

- Cliquez sur Suivant.
- Tapez le code qui s'est affiché sur l'appareil du parent.

#### Appareil du parent

Une fois que vous avez entré le code sur l'appareil de l'enfant, cliquez sur Oui sur cet appareil pour confirmer le compte que vous souhaitez superviser.

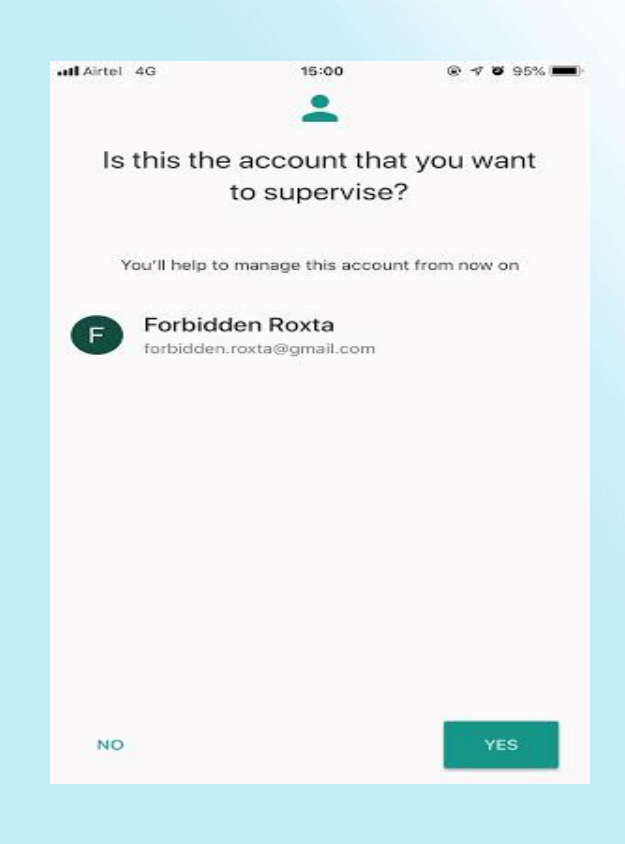

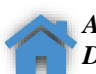

<u>contact@cert.gouv.dj</u>

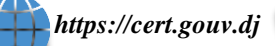

21441112

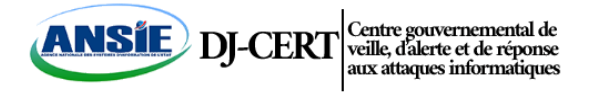

Appareil pour enfants

• Entrez votre mot de passe Gmail sélectionné pour continuer.

| 2:59 🖬 🔪 🤁 …                              |                        | <b>13</b> al.55 <sup>(2)</sup> al. 36% |
|-------------------------------------------|------------------------|----------------------------------------|
|                                           |                        |                                        |
| Hi                                        | Forbido                | len                                    |
| (2) forb                                  | oldden.roxta@          | gmail.com                              |
| Your parent v                             | wants to set           | up Family Link                         |
| supervisio                                | on for you on          | this device.                           |
| Next, you'll learn m<br>how things may ch | ore about wha<br>ange. | at this means, and                     |
| To verify that it's yo                    | ou, enter your p       | bassword                               |
|                                           |                        |                                        |
| Enter password                            |                        | Ø                                      |
| Enter password                            |                        | Ø                                      |
| Enter password                            |                        | Ø                                      |
| Enter password                            |                        | 6                                      |
| Enter password                            |                        | 8                                      |
| Enter password                            |                        | 8                                      |
| Enter password                            |                        | RENT                                   |

Appuyez sur Rejoindre pour faire partie du groupe familial du parent.

| 3300 X      |                                          |                                           |                                             |
|-------------|------------------------------------------|-------------------------------------------|---------------------------------------------|
|             |                                          | C                                         |                                             |
| Fo          | rbidden.                                 | join vo                                   | our parent's                                |
|             | fan                                      | nily gro                                  | oup                                         |
|             | forbide                                  | den.roxta@                                | gmail.com                                   |
| You<br>Toge | r'll be part of<br>ther, you'll ge<br>fe | Srishti's fa<br>t access t<br>or families | amily on Google.<br>o Google services<br>3. |
| S           | Srishti Siso                             | dia                                       |                                             |
| Your fa     | amily group will<br>address and pr       | l be able to<br>ofile photo.              | see your name, age,<br>Learn more           |
| CANCI       | EL.                                      |                                           | NIOL                                        |
|             |                                          |                                           |                                             |
|             | 111                                      | 0                                         | -                                           |

- Maintenant, appuyez sur Autoriser sur l'appareil, cliquez sur Activer pour activer Family Link Manager.
- Appuyez sur Suivant.

https://cert.gouv.dj

21441112

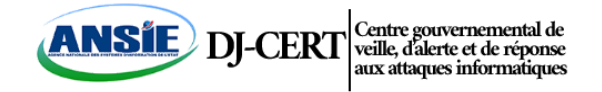

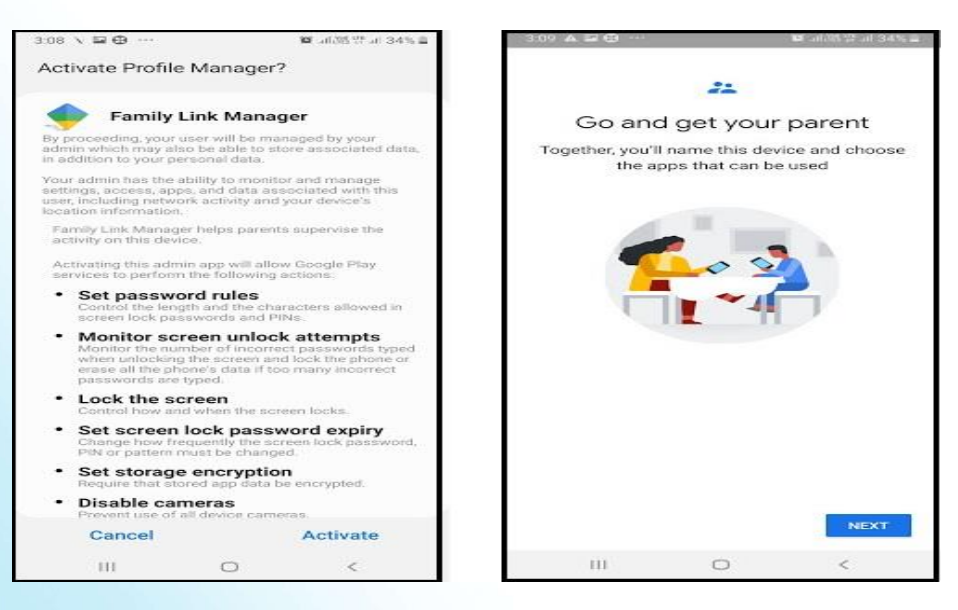

Nommez maintenant l'appareil.

| 3:10 ▲ 🖬 🤁 … 🦉 司務部計                                                | 34% 🖴 |
|--------------------------------------------------------------------|-------|
|                                                                    |       |
| Name this device                                                   |       |
| Make it easier to recognise and supervise<br>device in Family Link | this  |
| Enter a device name<br>Sarang                                      |       |
|                                                                    |       |
|                                                                    |       |
|                                                                    |       |
|                                                                    |       |
|                                                                    |       |
|                                                                    |       |
|                                                                    |       |
| NE                                                                 | α     |
| III O <                                                            |       |
|                                                                    |       |

- Cliquez sur Plus pour obtenir toutes les applications installées sur son appareil.
- Maintenant, recherchez et cliquez sur le bouton du curseur à côté de l'application que vous souhaitez bloquer.

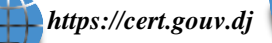

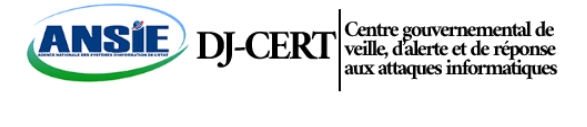

| 3:11 | ⊕            |                                       | 19 an 25 17 an 34% a                              |
|------|--------------|---------------------------------------|---------------------------------------------------|
|      |              |                                       |                                                   |
| The  | Review Fo    | orbidd<br>Installed or<br>I want to k | en's apps<br>n Sarang. Choose<br>keep. Learn more |
| 3+ F | Rated for 3+ |                                       | G                                                 |
|      | 2048         |                                       | -                                                 |
| 6    | 8 Ball Pool  |                                       |                                                   |
| 64   | AIDA64       |                                       |                                                   |
| 14   | Amazon Sho   |                                       |                                                   |
|      | Badminton L  | eague                                 | •                                                 |
| ay . | BookMyShov   | ~                                     |                                                   |
| 0    | Booking.com  | 1                                     | MORE                                              |
|      | Ш            | 0                                     | <                                                 |

Vous pouvez également choisir d'autres applications Appuyez sur Suivant lorsque vous avez terminé.

Appareil du parent Une fois que vous avez sélectionné les applications que vous souhaitez supprimer de l'appareil de votre enfant

- Vous obtiendrez l'écran suivant sur cet appareil, vous devez choisir les filtres et le contrôle.
- Choisissez entre Personnaliser le contrôle parental ou Utiliser le contrôle parental par défaut.
- Cliquez sur Suivant.

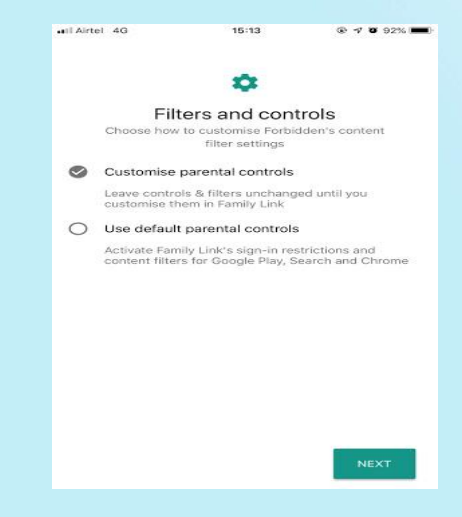

• Cliquez sur Continuer.

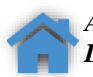

<u>contact@cert.gouv.dj</u>

https://cert.gouv.dj

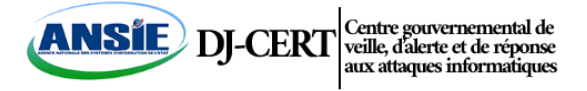

La configuration est maintenant terminée. Vous serez redirigé vers une page dans laquelle vous pourrez modifier l'heure de l'écran, l'emplacement et d'autres paramètres pour une surveillance plus détaillée.

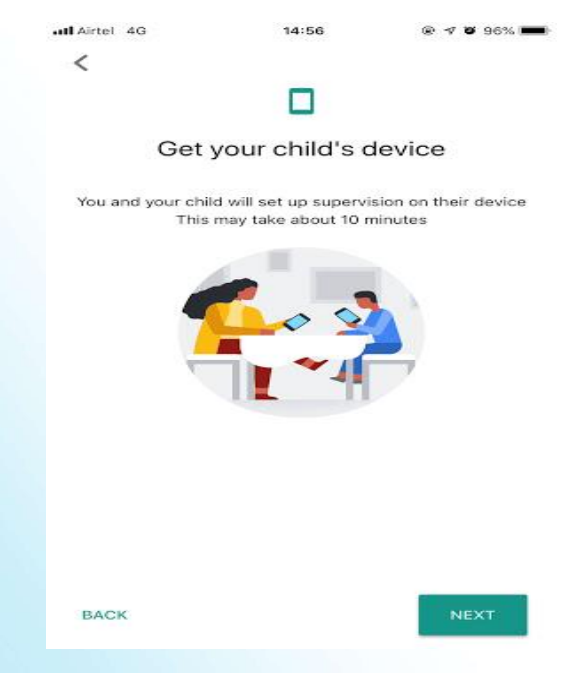

Après ces étapes, vous recevrez une notification sur l'appareil de l'enfant indiquant que vos appareils sont connectés. Appuyez sur Suivant et Terminé pour terminer le processus. Ce sera l'écran de Google Family Link For Children une fois configuré.

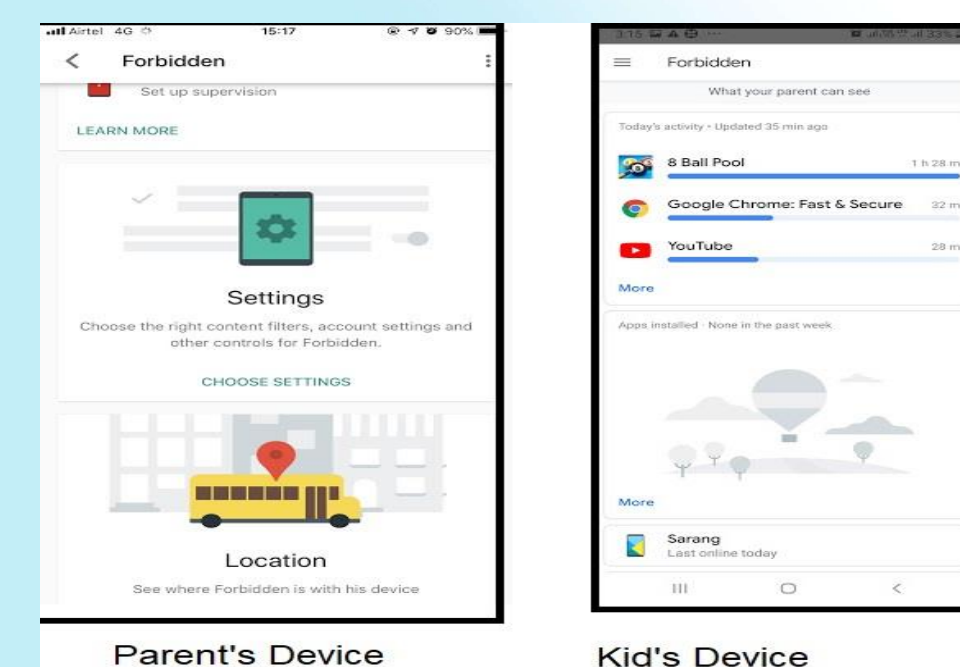

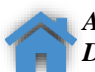

<u>contact@cert.gouv.dj</u>

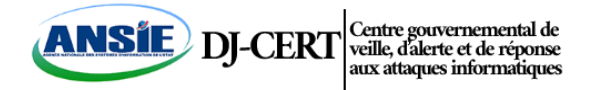

Cliquez sur Gérer les paramètres-> Contrôles sur Google Play.

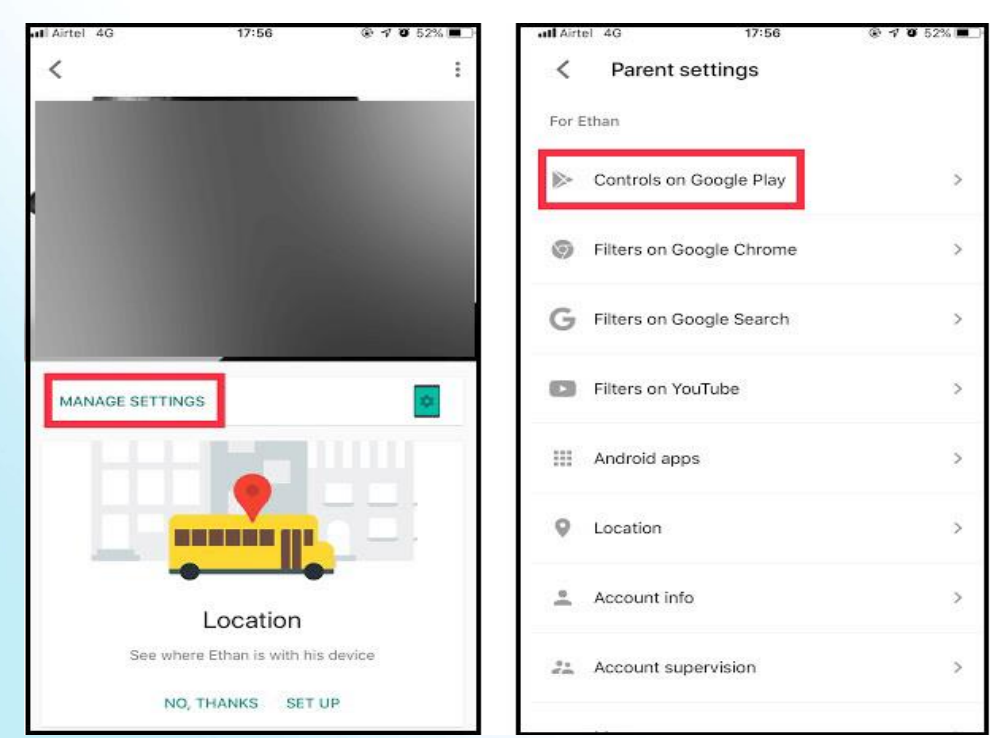

Sous Restrictions de contenu-> Cliquez sur Applications et jeux-> Sélectionnez Classé 7+

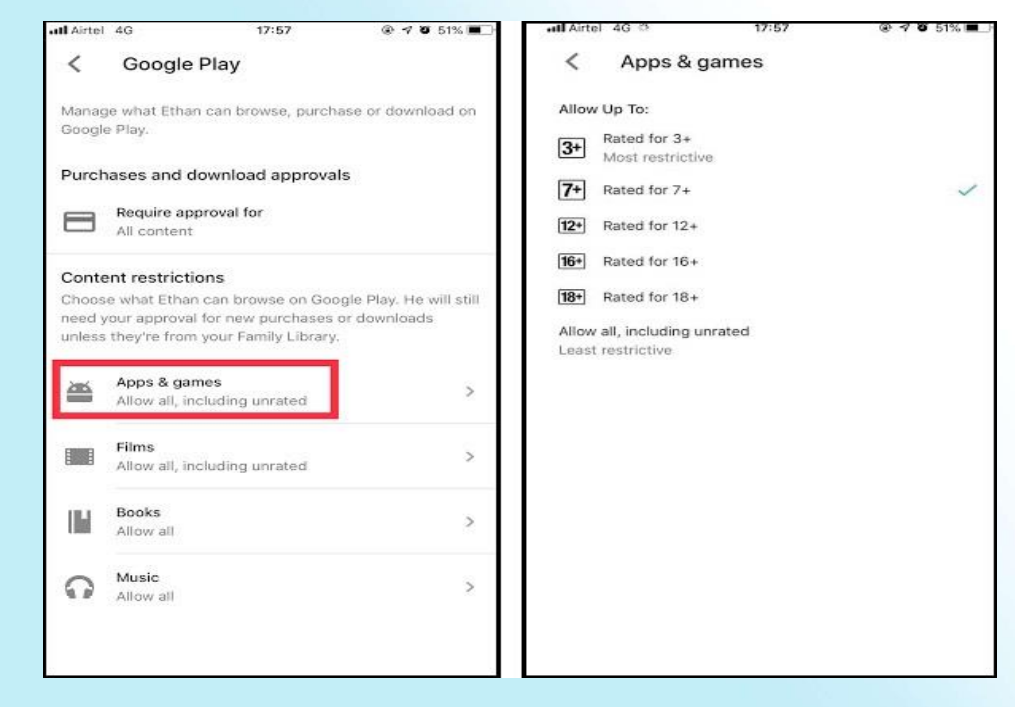

Remarque : Nous bloquons YouTube dans ce scénario. Nous avons sélectionné 7+ car YouTube est classé 12+ pour garantir que l'application ne peut pas être téléchargée.

Ainsi, vous pouvez désormais utiliser Google Family Link pour bloquer les applications sur l'appareil de votre enfant. Comme un soulagement, n'est-ce pas ? Eh bien, c'est ça ! De cette façon, vous pouvez utiliser Google Family Link pour ajouter un enfant sous votre supervision afin de surveiller ses activités.

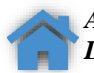

<u>contact@cert.gouv.dj</u>

https://cert.gouv.dj